### 画面の下部の検索ボックスに「コントロールパネル」と入力し、検 索結果のコントロールパネルをクリックする

windows10

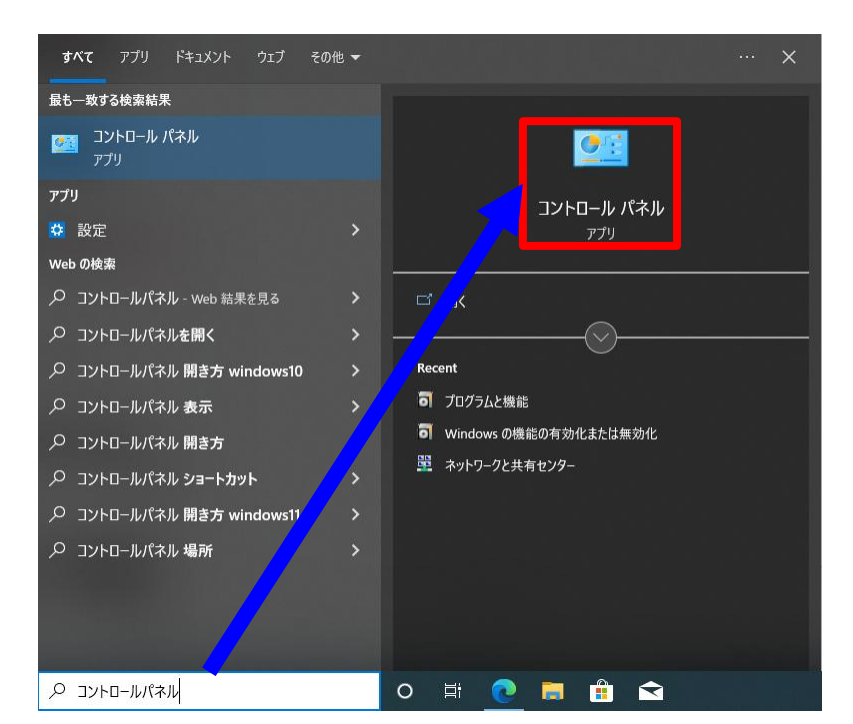

#### windows11

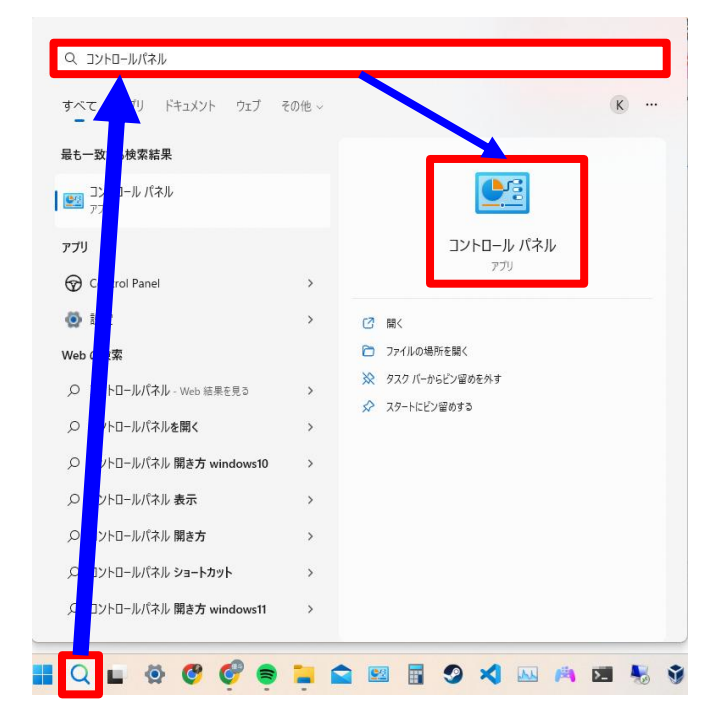

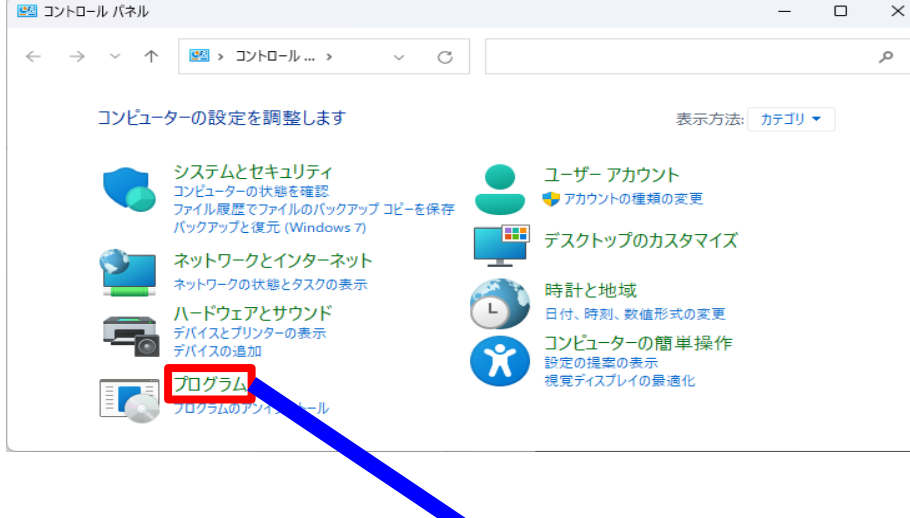

コントロールパネルから「プログラム」をクリック し,次の画面で 「Windowsの機能の有効化または無効化」をクリ ックすると下図のようなウィンドウが表示されるの で,項目から 「Linux用Windowsサブシステム(もしくは Windows Subsystem for Linux)」のチェックボ ックスをオンにする

#### 変更が完了すると再起動を促されるので再起動する

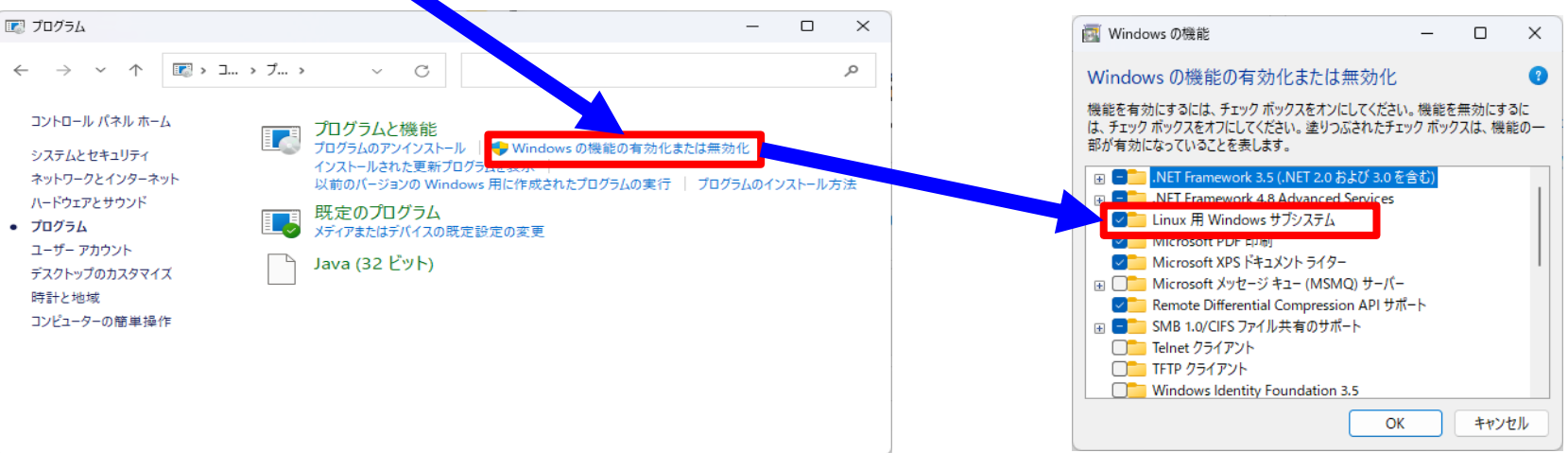

2

#### Windows の機能の有効化または無効化

機能を有効にするには、チェック ボックスをオンにしてください。機能を無効にするに は、チェック ボックスをオフにしてください。塗りつぶされたチェック ボックスは、機能の一 部が有効になっていることを表します。

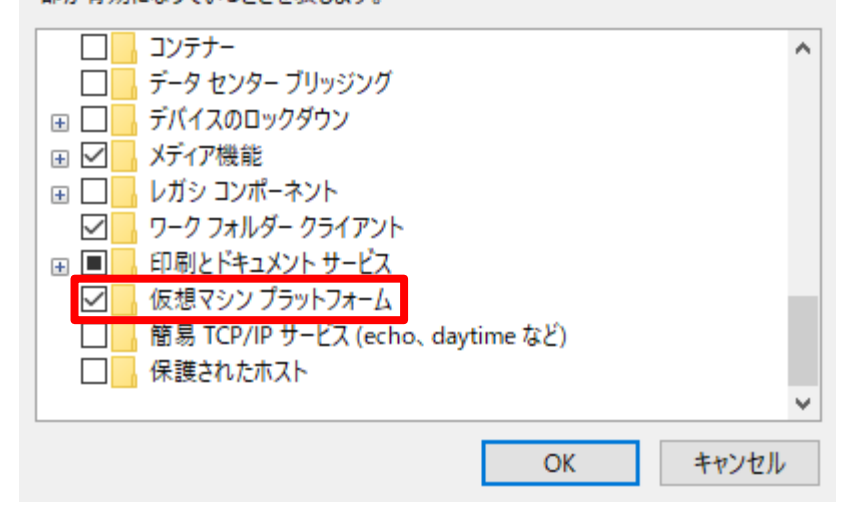

前スライドの操作を行ったウィンド ウに再度アクセスし、ある項目を下 ヘスクロールしていき「仮想マシン のプラットフォーム」のチェックボ ックスをオンにし「OK」をクリック する

変更が完了すると再起動を促される ので再起動する

## 画面の下部の検索ボックスに「コマンドプロンプト」と入力し、検 索結果のコマンドプロンプトをクリックする

※コマンドプロンプトの下にある「タスクバーにピン留めする」を選択するとタスクバー からコマンドプロンプトのアイコンを選択して起動できる

windows10

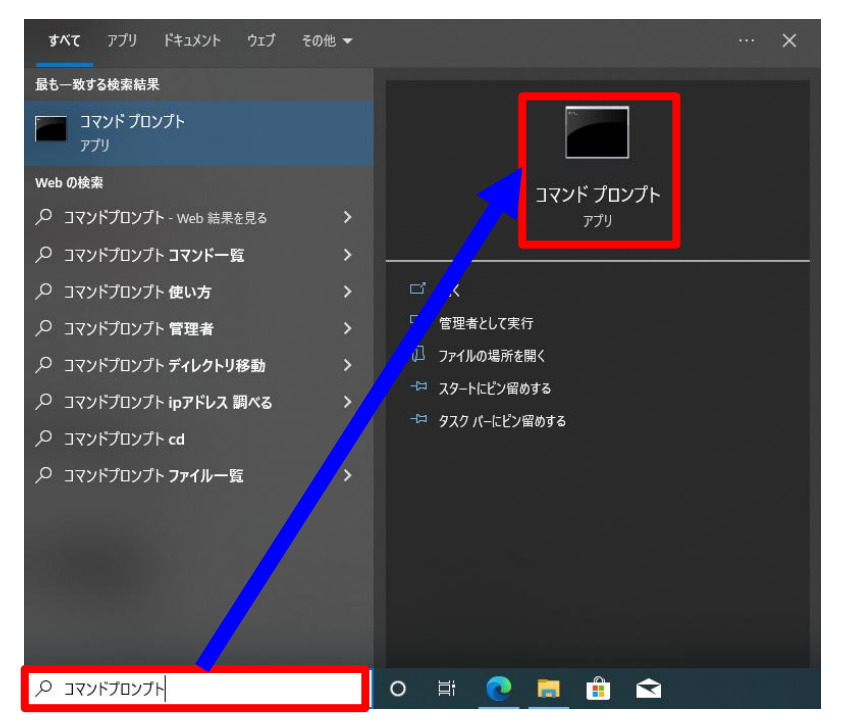

#### windows11

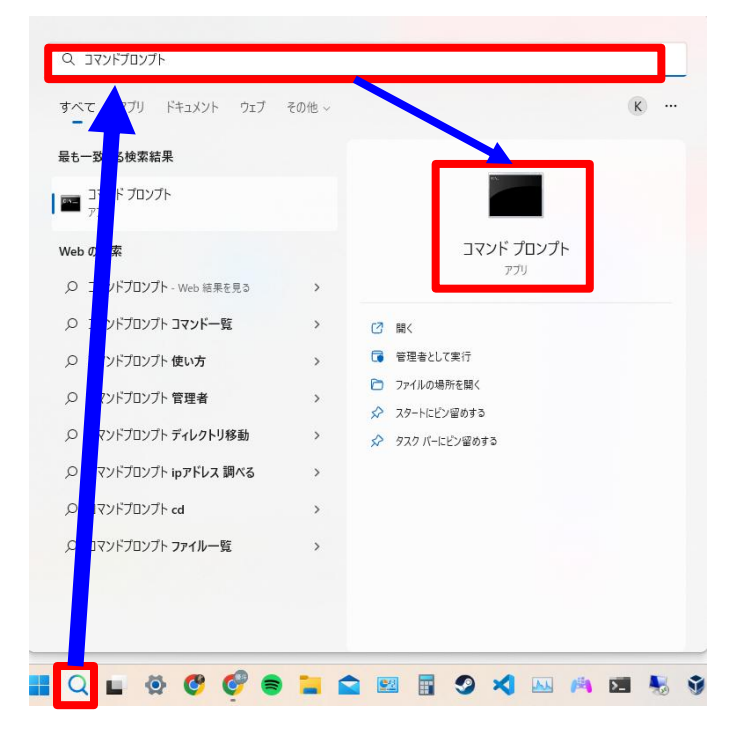

💷 בידע ארב ד

Microsoft Windows [Version 10.0.19045.2130] (c) Microsoft Corporation. All rights reserved.

C:¥Users¥akashi)<mark>wsl --set-default-version 2</mark> WSL 2 との主な違いについては、https://aka.ms/wsl2 を参照してください この操作を正しく終了しました。

C:¥Users¥akashi>\_

起動したコマンドプロンプト上 で 「wsl --set-default-version 2」 と入力してEnterキーを押す これによりWSLではなく, WSL2として起動することができ る 🔤 בקאר לעדב

Microsoft Windows [Version 10.0.19045.2130] (c) Microsoft Corporation. All rights reserved.

C:¥Users¥akashi>wsl --set-default-version 2 WSL 2 との主な違いについては、https://aka.ms/wsl2 を参照してください この操作を正しく終了しました。

```
C:¥Users¥akashi入wsl --install -d Ubuntu
ダウンロード中: Ubuntu
インストール中: Ubuntu
Jbuntu はインストールされました。
Jbuntu を起動しています...
```

C:¥Users¥akashi>

コマンドプロンプト上で 「wsl --install -d Ubuntu」 と入力してEnterキーを押すと インストールが始まる 完了するとUbuntuが起動して別 のウィンドウが開く

### ※ウィンドウは開くが、以下のような画面が表示される場合、p12以降を参照すること

🧿 Ubuntu

Press any key to continue...

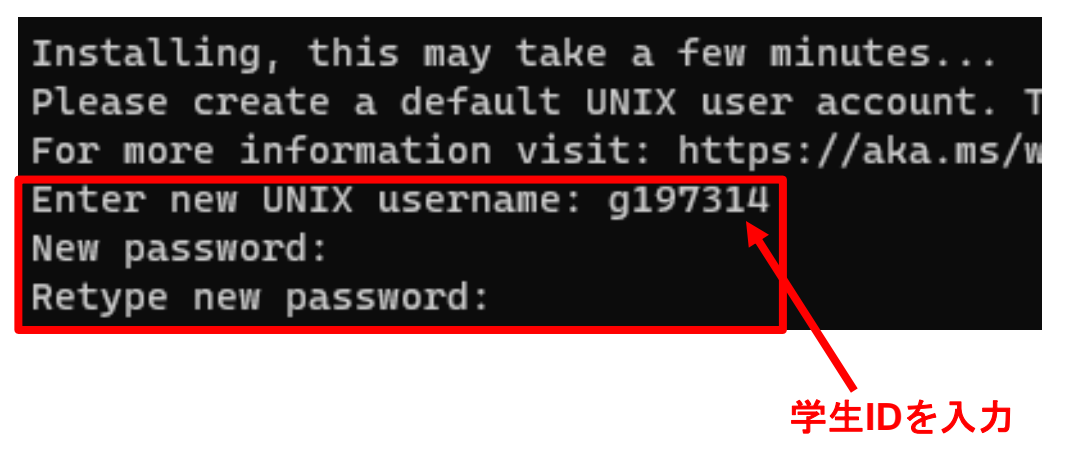

しばらく待つと「Enter new UNIX username:」と表示されるのでユーザ ー名を設定してEnterキーを押す(今回 のインストールではユーザー名に学生 IDを入力する)その後、「New password:」と表示されるのでパスワ ードを設定してEnterキーを押すと 「Retype new password:」と表示さ れるので設定したパスワードをもうー 度入力してEnterキーを押す

※学生IDとは「g(学籍番号)」, 「k(学籍番号)」,「j(学籍番号)」とい った小文字アルファベットと学籍番号 からなるもののこと パスワードは記号を含む英数字 8文字以上からなるものを推奨する 入力したパスワードは画面に表示され ないので注意

# g197314@ryota-pc:~\$

前スライドの操作が終わったら, いくつかメッセージが表示される 最後に右図のように 「(ユーザー名)@(マシン名):~\$」 と表示されたらインストール完了なの でウィンドウを閉じる

### ・起動方法 コマンドプロンプト上で「wsl」と入力してEnterキーを押すと起動できる

| GIII g197314@ryota-pc: /mnt/c/Us × + ∨                                                                            |                                                                                                    |
|----------------------------------------------------------------------------------------------------|----------------------------------------------------------------------------------------------------|
| C:\Users\komar>wsl<br>To run a command as administrator (user "root"), use "s<br>See "man sudo_root" for details. | sudo <command/> ".                                                                                                    |
| g197314@ryota-pc:/mnt/c/Users/komar\$ exit                                                                        |                                                                                                    |
|                                                                                                    |                                                                                                    |
| • 終了方法                                                                                                    | אלעסע איזער איזער אי<br>איזער איזער איזער איזער איזער איזער איזער איזער איזער איזער איזער איזער איזער איזער איזער איזער איזער איזער איזער איזער איזער איזער איזער איזער איזער איזער איזער איזער איזער איזער איזער איזער איזער איזערער איזער איזער איזער איזער איזער איזער איזערע<br>ערער איזער איזער איזערערערערערערערערערערערערערערערערערערער |
| 「 <mark>exit</mark> 」と入力してEnterキーを押すと<br>終了できる                                                                    | C:\Users\komar>                                                                                                    |

・アップデート

Ubuntuを起動して「sudo apt -y update」と入力してEnterキーを押すとパスワードを要求してくるのでインストール時に決めたパスワードを入力してEnterキーを 押す(この時入力したパスワードは表示されないので注意) 終了したら続いて「sudo apt -y upgrade」と入力し、Enterキーを押して実行する 実行が終了したらアップデート完了 (画像は「sudo apt -y update」終了時のもの)

> Get:38 http://security.ubuntu.com/ubuntu focal-security/restricted Transl Get:39 http://security.ubuntu.com/ubuntu focal-security/universe amd64 Pa Get:40 http://security.ubuntu.com/ubuntu focal-security/universe Translat Get:41 http://security.ubuntu.com/ubuntu focal-security/universe Translat Get:42 http://security.ubuntu.com/ubuntu focal-security/universe amd64 c-Get:43 http://security.ubuntu.com/ubuntu focal-security/multiverse amd64 Get:44 http://security.ubuntu.com/ubuntu focal-security/multiverse Transl Get:45 http://security.ubuntu.com/ubuntu focal-security/multiverse Transl Get:45 http://security.ubuntu.com/ubuntu focal-security/multiverse amd64 Fetched 26.2 MB in 19s (1401 kB/s) Reading package lists... Done Building dependency tree Reading state information... Done 291 packages can be upgraded. Run 'apt list --upgradable' to see them. g197314@ryota-pc:/mnt/c/Users/komar\$ sudo apt -y upgrade

・デスクトップなどにあるファイルを扱う場合\_1

検索ターミナルに「windowsターミナル」 と入力し起動する インストールされていない場合は以下のリ ンクからインストールできる windowsターミナルのインストール

既定のプロファイルを ペンギンマークの「Ubuntu」に設定する.

以上により、エクスプローラーから 任意のディレクトリをUbuntuで開くこと ができる.

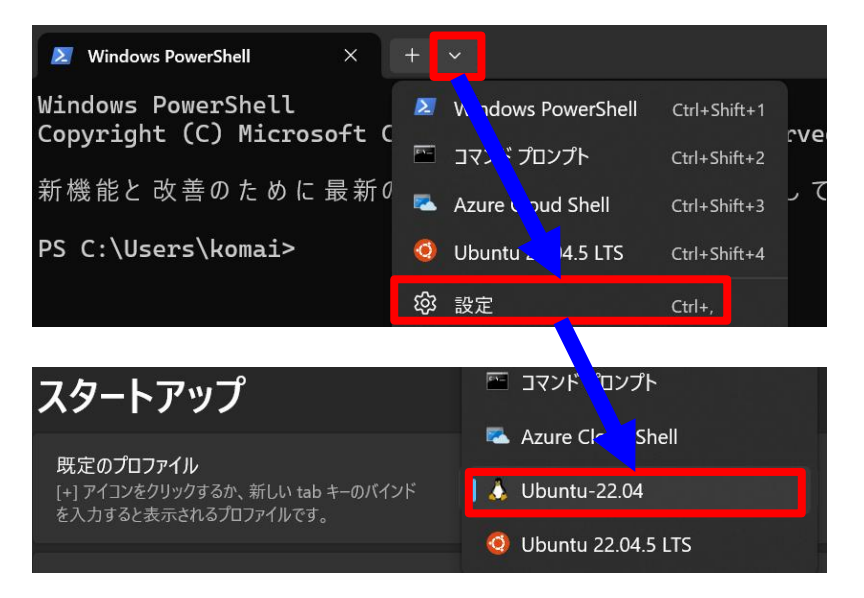

## ・デスクトップなどにあるファイルを扱う場合\_2

「cd /mnt/c/Users/」と入力し、実行し た後、「Is -I」と入力して実行する 出力されたものから自分のWindowsの ユーザー名を探し. 「cd [ユーザー名(右図ではkomar)]」 と入力して実行する その後. 「Is -Id \*/」と入力して実行する と右図の赤枠のようなものが出力される この中にある「Desktop」などがエクス プローラー内の「デスクトップ」と一致 するので、cdコマンドを用いてファイル のある場所に移ることで扱うことができ

る

| g197314@ryota-pc:/mnt/c/Users/komar\$ cd /mnt/c/Users/    |                         |  |
|-----------------------------------------------------------|-------------------------|--|
| g197314@ryota-pc:/mnt/c/Users\$ ls -l                     |                         |  |
| total 0                                                   |                         |  |
| lrwxrwxrwx 1 root root 18 Jun 5 2021 'All Users' ->       | /mnt/c/ProgramData      |  |
| dr-xr-xr-x 1 root root 4096 May 6 14:12 Default           |                         |  |
| lrwxrwxrwx 1 root root 20 Jun 5 2021 'Default User'       | -> /mnt/c/Users/Default |  |
| drwxrwxrwx 1 root root 4096 Aug 6 16:00                   |                         |  |
| -r-xr-xr-x 1 root root 174 Jun 5 2021 <u>deskt</u> op.ini |                         |  |
| drwxrwxrwx 1 root root 4096 Oct 18 00:19                  |                         |  |
| g197314@ryota-pc:/mnt/c/Users\$ cd komar                  |                         |  |
| g197314@ryota-pc:/mnt/c/Users/komar\$ ls -ld */           |                         |  |
| drwxrwxrwx 1 root root 4096 Apr 28 18:48                  |                         |  |
| drwxrwxrwx 1 root root 4096 May 5 00:15                   |                         |  |
| drwxrwxrwx 1 root root 4096 Sep 23 11:37                  | ata/*                   |  |
| drwxrwxrwx 1 root root 4096 May 6 14:12                   |                         |  |
| drwxrwxrwx 1 root root 4096 May 8 13:58                   |                         |  |
| drwxrwxrwx 1 root root 4096 Oct 18 00:19                  | d Files/'               |  |
| drwxrwxrwx 1 root root 4096 Apr 28 18:50                  |                         |  |
| drwxrwxrwx 1 root root 4096 Sep 23 11:37                  |                         |  |
| drwxrwxrwx 1 root root 4096 May 6 14:12                   |                         |  |
| drwxrwxrwx 1 root root 4096 Apr 28 19:05                  |                         |  |
| drwxrwxrwx 1 root root 4096 May 6 14:12                   |                         |  |
| drwxrwxrwx 1 root root 4096 Oct 18 00:30                  | 5/*                     |  |
| drwxrwxrwx 1 root root 4096 May 6 14:12                   | _                       |  |
| drwxrwxrwx 1 root root 4096 Apr 28 18:50 by Documents     |                         |  |
| drwxrwxrwx 1 root root 4096 Jun 5 2021                    |                         |  |
| drwxrwxrwx 1 root root 4096 Oct 18 00:19                  |                         |  |
| drwxrwxrwx 1 root root 4096 Jun 5 2021                    |                         |  |
| drwxrwxrwx 1 root root 4096 Oct 18 00:35                  |                         |  |
| drwxrwxrwx 1 root root 4096 May 6 14:12                   |                         |  |
| drwxrwxrwx 1 root root 4096 May 6 14:12                   |                         |  |
| drwxrwxrwx I root root 4096 May 6 14:14 and 6             |                         |  |
| drwxrwxrwx I root root 4096 Jun 5 2021 replace/           |                         |  |
| drwxrwxrwx 1 root root 4096 Oct 18 00:19                  |                         |  |
| drwxrwxrwx I root root 4096 Apr 28 19:24                  |                         |  |
|                                                           |                         |  |

# このページ以降はWSLが起動しないときのみ行 う

### wslを起動後,以下のような画面が表示される場合,下図の赤枠部分に表示 されるエラーコードを確認する

①「Error 0x800701bc」の場合

→p14

Enterキーを押してコマンドプロンプト を閉じ,以降のページの作業を行う ①「Error 0x80370102」の場合

現時点で解決できていない問題のため Enterキーを押してコマンドプロンプト を閉じ,<u>p17</u>の作業を行った後「wsl2」 ではなく「wsl」をインストールする

### ・WSLのアップデート(wslが起動しないとき) コマンドプロンプトを検索し、「管理者として実行」をクリックする

#### windows10

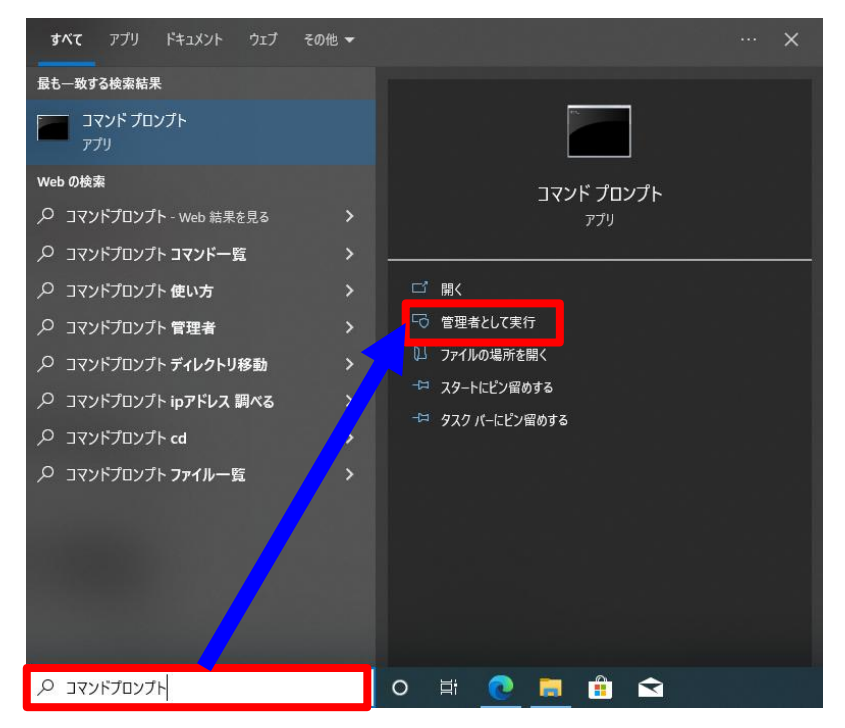

#### windows11

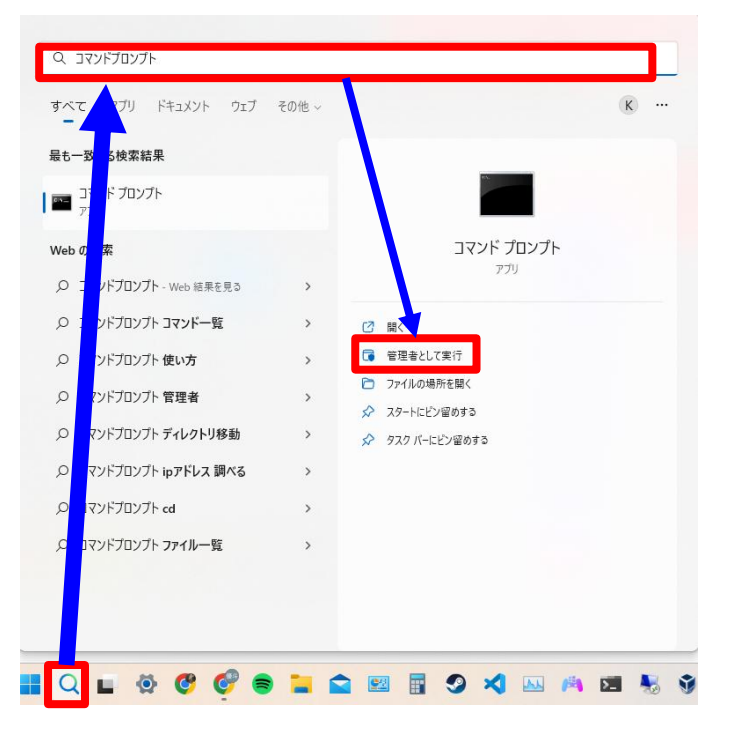

### コマンドプロンプト上で「wsl--update」と入力しEnterキーを押す 実行が終了したらコマンドプロンプトを閉じる

🔜 管理者: コマンドプロンプト

Microsoft Windows [Version 10.0.19045.2130] (c) Microsoft Corporation. All rights reserved.

C:¥Windows¥system32>wsl --update 更新をチェック中... 更新をダウンロード中... 更新をインストール中... この変更は、次回の WSL 再起動時に有効になります。強制的に再起動するには、'wsl --shutdown' を実行してください。 カーネル バージョン: 5.10.102.1

C:¥Windows¥system32>

再度コマンドプロンプト(「管理者として実行」ではない)を開き, p6か らの作業を行ってください

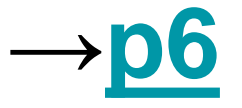

・WSL2のアンイストール

コマンドプロンプトを開き, 「wsl --unregister Ubuntu」と入力しEnterキーを押す

# →WSLのインストールを行う